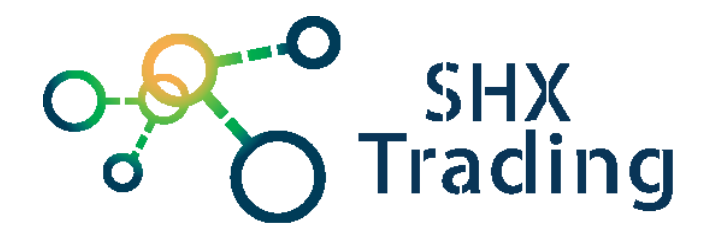

# Špionážní digitální hodiny s WiFi kamerou

BK144

Návod k obsluze

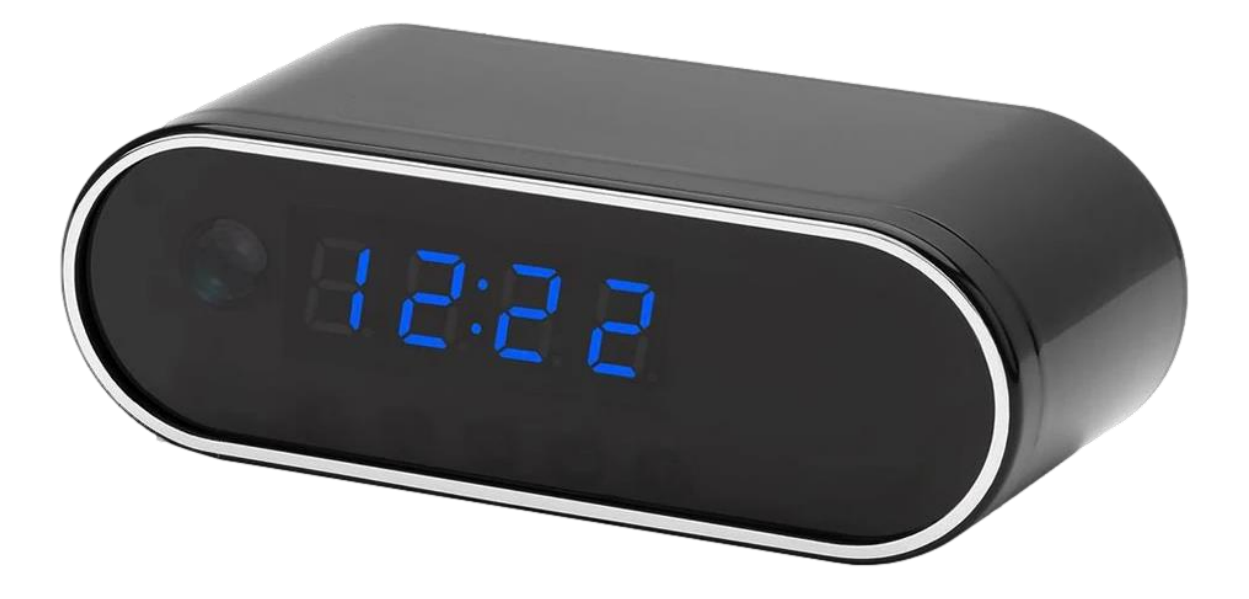

#### Kontakt na dodavatele:

SHX Trading s.r.o.

Hrusická 2616/3, 141 00 Praha 4

#### 1. Obsah balení

- Kamera v hodinách
- Napájecí kabel
- Baterie
- Návod v AJ

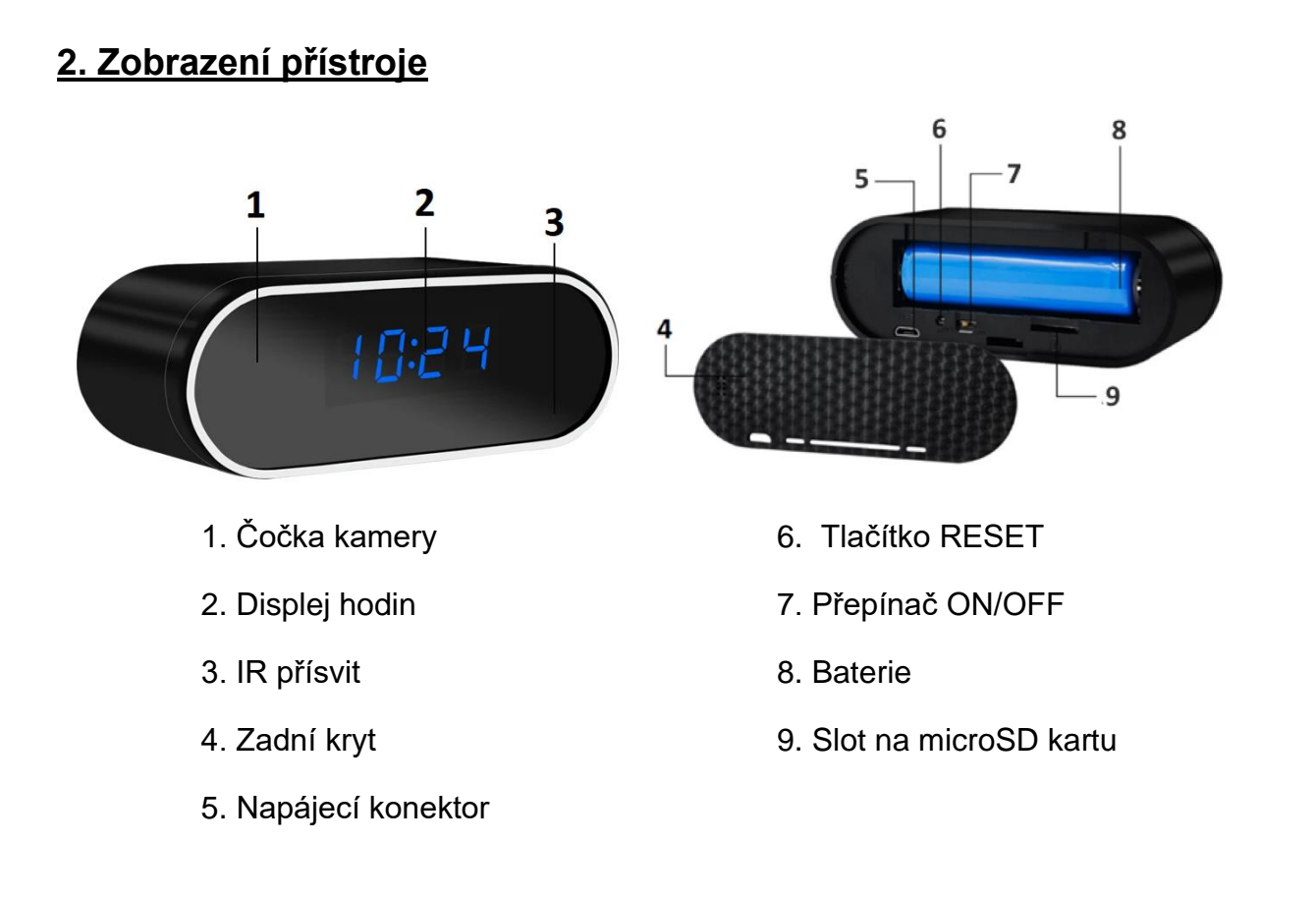

#### 3. Rychlý start

- Vložte do zařízení naformátovanou micro SD kartu (SD karta není nutná)
- Zařízení připojte pomocí napájecího adaptéru k el. síti, nebo vložte baterii.
- Přepněte přepínač ON/OFF do pozice ON.
- Připojte zařízení k aplikaci LookCamPro

#### 4. Připojení k aplikaci

- Stáhněte si do svého mobilního telefonu aplikaci "LookCamPro", z obchodu play (android) či App storu (iphone).
- 2. Nainstalujte aplikaci.

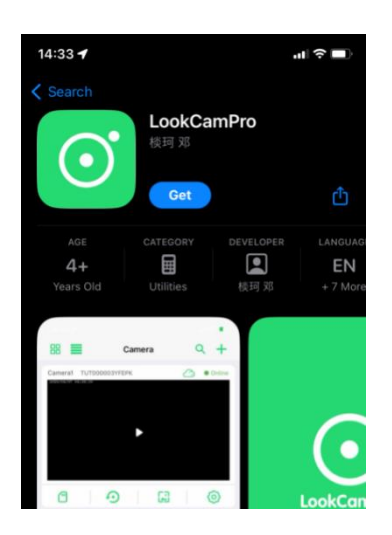

- 3. Zapněte kameru páčkou ON/OFF
- 4. Otevřete aplikaci "LookCamPro" a přidejte zařízení.

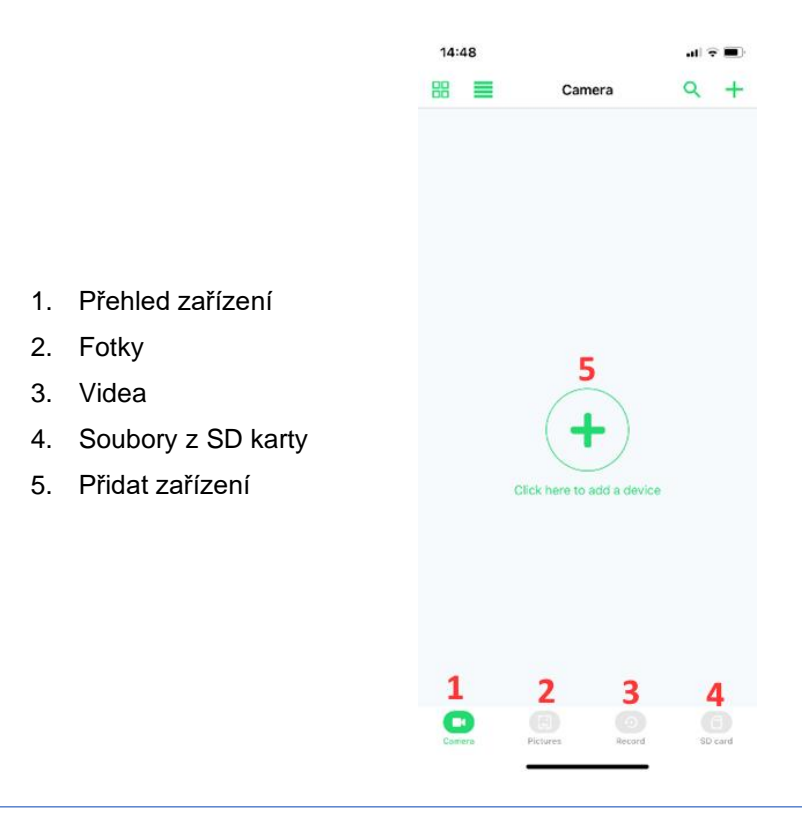

5. Otevře se nabídka párovacích módů. Vyberte mód podle obrázku

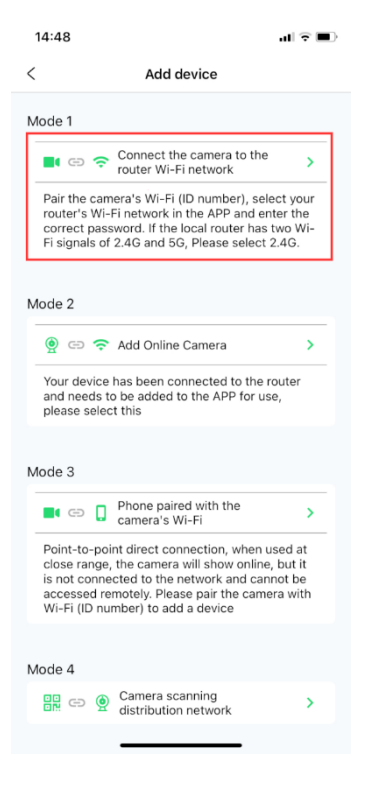

6. Následně se připojte k Wi-Fi síti se jménem "TUT-XXXXXX-XXXXX"

| 14:50                             | <b>,   ≎ ■</b> |
|-----------------------------------|----------------|
| Settings Wi-Fi                    |                |
| Wi-Fi                             |                |
| ✓ Atrapa                          | ê 후 🚺          |
| MY NETWORKS                       |                |
| TUT-419287-EGMHG                  | ≎ (ì           |
| OTHER NETWORKS                    |                |
| HP-Print-C1-Color<br>LaserJet Pro | <b>€</b> ₹ (j) |
| MidnightOil                       | 🔒 🗢 i          |
| myloT                             | 🔒 🗢 🚺          |
| netatmo                           | 🔒 🗢 🚺          |
| Other                             |                |
|                                   |                |
| Ask to Join Networks              | Notify >       |

 Nyní je potřeba kameru připojit k domácí síti. Vyberte 2.4GhZ síť a zadejte potřebné údaje k připojení

| 14:54                                             |                       |              | ıII <b>२ ■</b> Э |  |
|---------------------------------------------------|-----------------------|--------------|------------------|--|
| <                                                 | WIFI Setti            | ngs          |                  |  |
| Connect Wi Fi to which the device<br>is connected |                       |              |                  |  |
|                                                   | × Wi-Fi-5GHZ          | @ ≂ 0        |                  |  |
|                                                   | Vi-Fi -2.4GHZ         | â 중 (        |                  |  |
|                                                   |                       | <b>≙</b> ≎ Ø |                  |  |
| Pleas                                             | e enter the router na | ame          | Refresh          |  |
| Pleas                                             | e input password      |              | ~                |  |
| neta                                              | tmo                   |              | 56%              |  |
| Midr                                              | nightOil              |              | 39%              |  |
| Atra                                              | ра                    |              | 38%              |  |
| mylo                                              | от                    |              | 38%              |  |
| Atra                                              | ра                    |              | 25%              |  |
| mylo                                              | т                     |              | 24%              |  |
| Midr                                              | nightOil              |              | 23%              |  |
|                                                   | Next                  |              |                  |  |
|                                                   |                       |              |                  |  |

8. Po chvíli by se kamera měla připojit k síti a nyní je dostupná v aplikaci

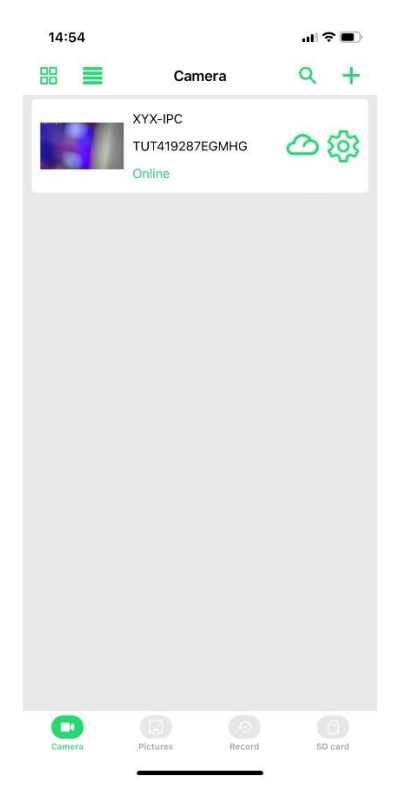

## <u>5. Živý náhled</u>

Pro živý náhled vyberte ze seznamu danou kameu a klikněte na její obrazovku.

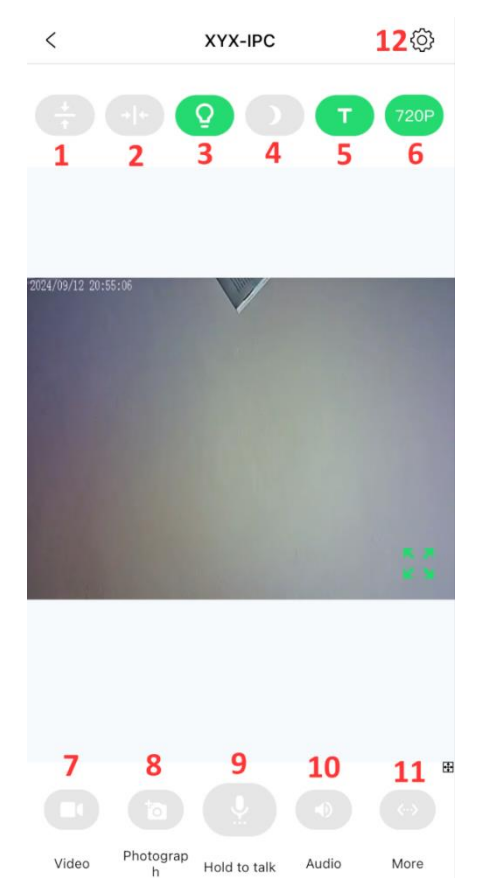

- 1 Otočit obraz horizontálně
- 2 Otočit obraz vertikálně
- 3 Vypnutí signalizačních diod
- 4 noční osvětlení
- 5 Vypnutí displeje budíku
- 6 Rozlišení
- 7 Pořízení videa (uloží se do paměti telefonu)
- 8 Pořízení snímku (uloží se do paměti telefonu)
- 9 Mluvení přes reproduktor (není podporováno u všech modelů)
- 10 Zapnutí audia
- 11 více (změna saturace a jasu)
- 12 nastavení

### 6. Podrobné nastavení kamery

- 1. Nastavení Wi-Fi
- 2. Nastavení hesla
- 3. Nastavení zobrazovaného času
- 4. Nastavení upozornění
- 5. Nastavení SD karty
- 6. Restart
- 7. Reset do továrního nastavení
- 8. Vymazání zařízení z aplikace

|            | TUT419287EGM<br>70.23.51.1<br>Click the QR code to<br>device ID | ИНG<br>share the |  |
|------------|-----------------------------------------------------------------|------------------|--|
| Ŷ          | WIFI Settings 1                                                 | >                |  |
| 07         | User Settings 2                                                 | >                |  |
| 0          | Time Settings 3                                                 | >                |  |
| Ö          | Alarm Settings 4                                                | >                |  |
|            | SDCard Settings 5                                               | >                |  |
| $\bigcirc$ | restart the device 6                                            | >                |  |
| Ð          | Reset the device <b>7</b>                                       | >                |  |
| _          |                                                                 |                  |  |
|            | Delete                                                          |                  |  |
| 8          |                                                                 |                  |  |

#### 7. Přenos souborů do PC

Vyjměte SD kartu ze zařízení a pomoci adaptéru ji vložte do PC, či jiného zařízení, kde chcete soubory prohlížet.

- 1. Na SD kartě naleznete video soubory
- 2. S SD kartou můžete pracovat jako s jakýmkoliv jiným USB zařízení. Soubory můžete přehrávat, kopírovat, či mazat.

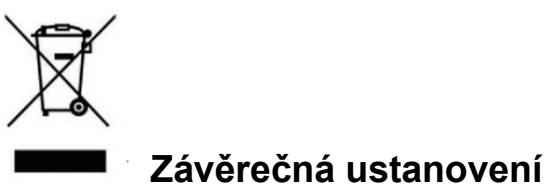

Zaverecna ustanoveni

Ovládání přístroje se může v závislosti na jednotlivých sériích drobně lišit.

Přístroj používejte v souladu s platnými právními předpisy. Dodavatel nenese žádnou odpovědnost za použití přístroje v rozporu s těmito předpisy.

Návod je majetkem společnosti SHX Trading s.r.o. Veškeré kopírování či jiná forma šíření musí být se souhlasem této společnosti.

Pokud v návodu naleznete nějaké nepřesnosti, neváhejte nás kontaktovat pomocí výše uvedených údajů.